1. Seite: <u>campingmeetskunst.de</u> aufrufen und auf den Reiter "Mitglieder-Bereich" gehen, dann auf "Registrieren" klicken.

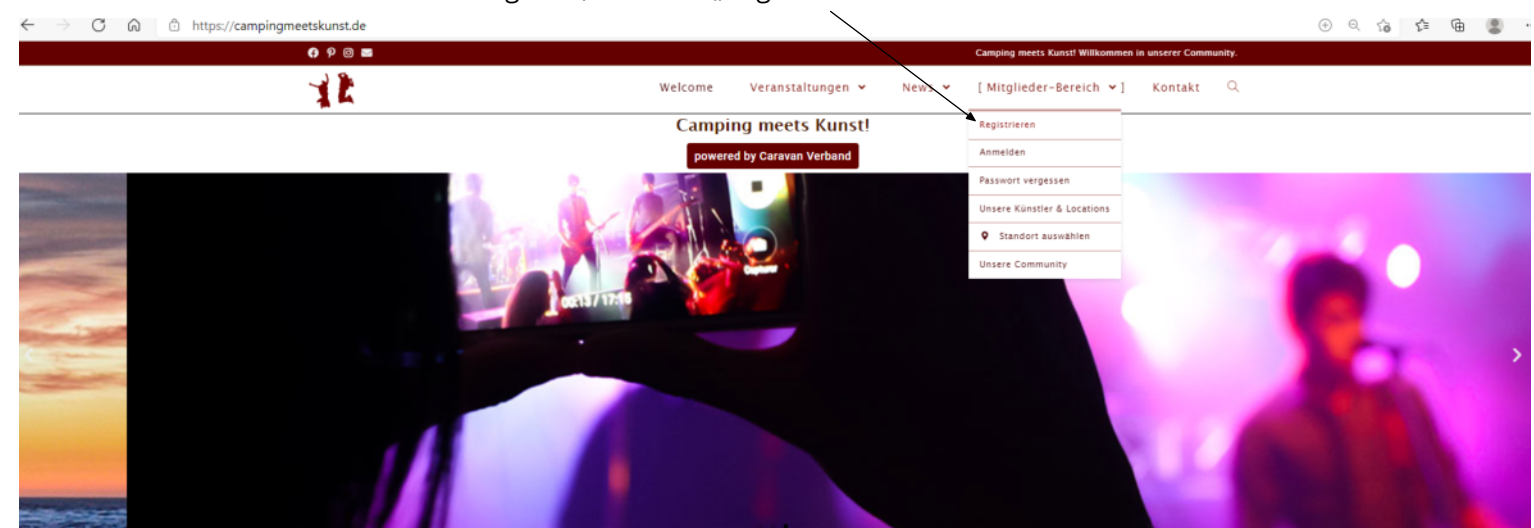

## Willkommen in unserer Community.

Camping und Caravaning boomen zur Zeit, während die Kunst & Kultur, insbesondere die Musik- & Veranstaltungsbranche, große Herausforderungen zu meistern haben. Wir glauben, dass Beides gut zusammenpasst. Deshalb vermetzen wir, gemeinsam mit dem **Deutschen Caravan Verband** über dieses Community Projekt sowie über geplante Aktionen, diese beiden Bereiche des Lebens. Wir freuen uns auf eine gute Zeit mit vielen einzigartigen Menschen und tollen Begegnungen.

Jeder ist herzlich eingeladen, sich mit Ideen und kreativen Gedanken einzubringen. Lasst uns gemeinsam der Kunstbranche helfen und gemeinsame Erlebnisse (er)leben.

Mitglied werden!

← → O @ ⊡ https://campingmeetskunst.de/nutzungsbedingungen\_rgistrierung/

Nutzungsbedingungen

## (bitte wirklich durchlesen!)

Mit der Nutzung erklärst du, dass du die nachfolgenden Regeln des gemeinsamen Umgangs miteinander akzeptierst und einhalten wirst.

1. Freiwilligkeit

Es besteht grundsätzlich kein Anspruch auf einen Eintrag auf der Plattform.

2. Respektvolles Miteinander

Auch wenn es eigentlich selbstverständlich ist, soll es hier noch einmal klargestellt werden. Wir erwarten von allen Mitgliedern der Community einen respektvollen und höflichen Umgang untereinander. Mobbing oder Beleidigungen werden nicht geduldet.

3. Rassismus und Toleranz

Wir stellen uns gegen jede Form von Extremismus, Gewalt oder Rassismus. Sollte sich herausstellen, dass Künstler unserer Community in dieser Hinsicht Inhälte produzieren oder verbreiten, werden sie unverzüglich von der Plattform gelöscht. Sollte ein anderes Community-Mitglied davon Kenntnis erhalten, bitten wir um eine entsprechende Information.

4. Kein Spam oder Mehrfachprofile

Spam im Social Media Stream, den Blogs oder anderen Bereichen der Plattform hat zu unterbleiben. Jeder Künstler und jede Location darf nur ein Profil anlegen, um Dopplungen zu vermeiden.

5. Schutz der Privatsphäre

Voraussetzung für den Beitritt zu dieser Community ist gegenseitiges Vertrauen. Der Schutz der Privatsphäre ist durch jeden anderen User der Plattform einzuhalten.

6. Bild- sowie sonstige Rechte

Mit der Registrierung oder Anmeldung als Mitglied unserer Community auf der Plattform erklärst du ausdrücklich, dass du berechtigt bist, dass Bild- und Tonmaterial für die Camping meets Kunst – Plattform zu verwenden. Gleiches gilt sinngemäß für deine sonstigen angegebenen persönlichen Daten. Sollten Dritte Ansprüche aus der Verletzung des von dir hochegleädenen Bild- oder Tonmateriala bzw. der von dir inchgegebenen Daten geltend machen, wirst du den Betreiber der Plattform "Camping meets Kunst" sowie den Deutschen Caravan Verband GmbH von etwaigen Ansprüchen Dritter freistellen.

Gleichzeitig erklärst du dein Einverständnis zur Veröffentlichung auf unserer Webseite. Im Übrigen bestätigst du mit dem Anlegen des Profils nochmals, dass du die Datenschutzrichtlinien und die Informationen über die Cookie-Einstellungen zur Kenntnis genommen hast.

7. Reden vor Klagen

Wir sind eine Plattform, die erst durch die Künstler und die Locations richtig lebt. Auch wenn wir besonders darauf achten, dass Profile, Bild- oder Tonmaterial zum passenden Künstler oder Fotos zur richtigen Location gehören, ist es unter Umständen möglich, dass Missbrauch nicht sofort erkannt wird. Bevor junistische Schritte über Abmahnungen, anwaltliche Beratung etc. eingeleitet werden, verpflichten sich die Mitglieder unserer Community, Kontakt zu uns aufzunehmen, um die Angelegenheit zunächst direkt zu klären.

🙁 Nutzungsbedingungen ablehnen und zurück

Nutzungsbedingungen bestätigen 🗸 und weiter 😃

tps://campingmeetskunst.de/registrieren/

2. Nutzungsbedingungen lesen und bestätigen

+ Li < 29 21 10 🖀

| https://campingmeetskunst.de/registrieren/ |         |                   |        |                                 |                       | P (+ | 995 |
|--------------------------------------------|---------|-------------------|--------|---------------------------------|-----------------------|------|-----|
| 😝 🖗 🞯 🔤                                    |         |                   |        | Camping meets Kunst! Willkommen | in unserer Community. |      |     |
| XX                                         | Welcome | Veranstaltungen 👻 | News 👻 | Mitglieder-Bereich 👻            | Kontakt Q             |      |     |
| Registrierung                              |         |                   |        |                                 |                       |      |     |

Daten eingeben und Passwort wählen, danach auf "Konto erstellen" klicken.

| Registrien            | ung                                     |
|-----------------------|-----------------------------------------|
| Claas                 |                                         |
| van Scott             |                                         |
| Claas van Scott       |                                         |
| jer⊕web.de            |                                         |
|                       | Sec. Sec. Sec. Sec. Sec. Sec. Sec. Sec. |
| Passwort bestätigen * | 20                                      |
| Mittel                |                                         |
| KONTO ERSTEI          | LLEN                                    |
| Anmeldung             |                                         |

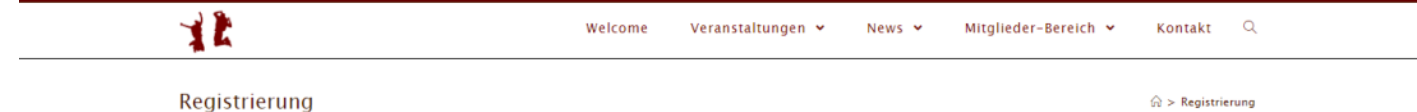

Registrierung

... dieser Bildschirm erscheint.

| Eine E-Mail wurde an deine registrierte E-Mail-Adresse gesendet. Bitte klick auf den Aktivierungslink, um fortzuf                                                                                                    | ahren. Erneut senden. |
|----------------------------------------------------------------------------------------------------|-----------------------|
| laas                                                                                                    |                       |
| an Scott                                                                                                    |                       |
| laas van Scott                                                                                                    |                       |
| ger@web.de                                                                                                    |                       |
|                                                                                                    | R                     |
| isswort bestätigen *                                                                                                    | <i>S</i>              |
| KONTO ERSTELLEN                                                                                                    |                       |
| Anmeldung                                                                                                    |                       |
|                                                                                                    |                       |
| amping meets Kunst 🚭                                                                                                    | 26.02.2021 ur         |
| amping meets Kunst 🕤                                                                                                    | 26.02.2021 ur         |
| amping meets Kunst €<br>Hallo Claas van Scott,                                                                                                    | 26.02.2021 ur         |
| amping meets Kunst 🗊<br>Hallo Claas van Scott,<br>Danke dir für deine Registrierung auf Camping meets Kunst                                                                                                    | 26.02.2021 ur         |
| amping meets Kunst €<br>Hallo Claas van Scott,<br>Danke dir für deine Registrierung auf Camping meets Kunst<br>Bitte aktiviere dein Konto:                                                                                                    | 26.02.2021 ut         |
| amping meets Kunst €<br>Hallo Claas van Scott,<br>Danke dir für deine Registrierung auf Camping meets Kunst<br>Bitte aktiviere dein Konto:<br>Um dein Konto zu aktivieren, besuche die folgende Adresse:                                                                                | 26.02.2021 ur         |
| amping meets Kunst €)  Hallo Claas van Scott,  Danke dir für deine Registrierung auf Camping meets Kunst  Bitte aktiviere dein Konto:  Um dein Konto zu aktivieren, besuche die folgende Adresse:  https://campingmeetskunst.de/login?uwp_activate=yes&key=TGcdtYEnzrKRdm3  To is is in | 26.02.2021 ut         |
| amping meets Kunst 💽                                                                                                    | 26.02.2021 ut         |

Im eigenen Email-Postfach die Email abrufen und auf den Bestätigungslink klicken.

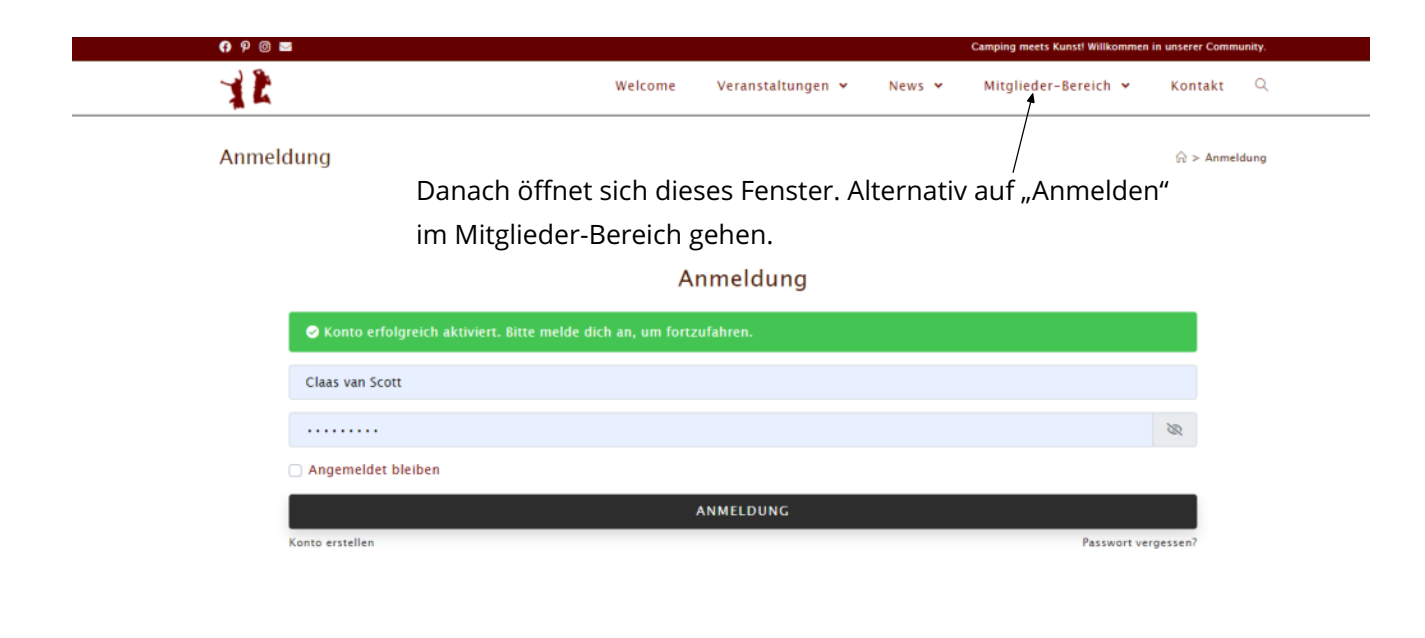

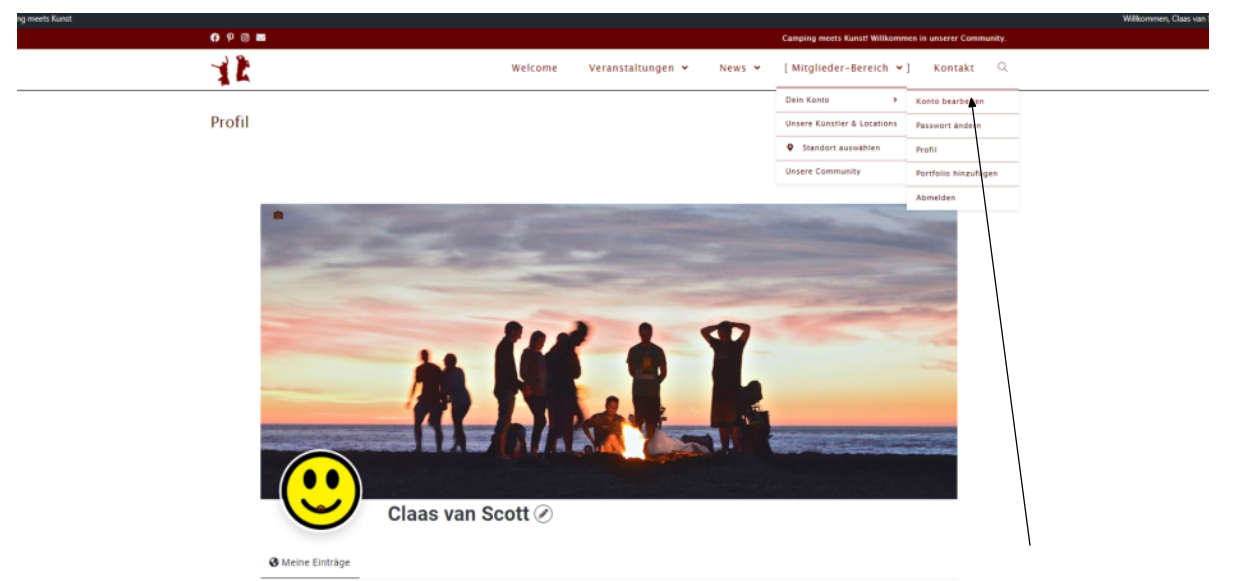

Auf "Konto bearbeiten" im "Mitglieder-Bereich" gehen und die Informationen hinzufügen.

| <b>೧</b> ೪ © 🔤                   | Camping meets Kunst Williammen is unserer Community.             |
|----------------------------------|------------------------------------------------------------------|
| 1R                               | Welcome Veranstaltungen 🕶 News 🕶 Mitglieder-Bereich 🛩 Kontzikt 🔍 |
| Konto                            | © > Konto<br>Konto bearbeiten                                    |
| eclaas van Sco                   | Claas<br>van Scott                                               |
| 💄 Konto bearbeite                | en Claas van Scott                                               |
| <b>≭</b> Passwort änder          | n jerøweb.de                                                     |
| Senachrichtigur<br>A Datenschutz | Das ist das Test-Konto des Singer-Songwriters Claas van Scott    |
| 🔒 Konto löschen                  |                                                                  |
| 🕪 Abmelden                       |                                                                  |
|                                  | KONTO AKTUALISIEKEN                                              |

Dann auf "Konto Aktualisieren" klicken.

| Ort hinzufügen                                                                                                    |                                                                                                    | Dein Konto 🔸 Konto bearbeiten                                                                                                    |                                                                                                    |
|----------------------------------------------------------------------------------------------------|----------------------------------------------------------------------------------------------------|----------------------------------------------------------------------------------------------------|----------------------------------------------------------------------------------------------------|
| orennizurugen                                                                                                    |                                                                                                    | Unsere Künstler & Locations Passwort ändern                                                                                                    |                                                                                                    |
|                                                                                                    |                                                                                                    | Standort auswählen     Profil Unsere Community     Portfolio hinzufügen                                                                                                    |                                                                                                    |
|                                                                                                    |                                                                                                    | Abmelden                                                                                                    |                                                                                                    |
| Eingabe der Ei                                                                                                    | ntragsinformationen                                                                                                    |                                                                                                    |                                                                                                    |
| Bitte beachten                                                                                                    | nden unsförstäcke. Die mit i erkenneniskenen Felder sind Böckenensken b                                                                                                    | lm "I                                                                                                    | Mitglieder-Bereich" auf den                                                                                                    |
| Name/Künstlername *                                                                                                    | veen verorennum, ore nin. gekennkekinnesen reiver sins rinkinasigaven, r                                                                                                    | Reite                                                                                                    | er "Portfolio hinzufügen" klic                                                                                                    |
|                                                                                                    | Bitte gib deinen Namen/Künstlernamen oder den Namen des Campingplatzes ein.                                                                                                    | und                                                                                                    | alle relevanten Informatione                                                                                                    |
| Künstler- / Location<br>Porträt                                                                                                    | B I LINK B-QUOTE DEL INS IMG UL OL LI CODE MORE TAGS SCHLIESSEN                                                                                                    | eing                                                                                                    | ehen (Daten Bilder Genre e                                                                                                    |
|                                                                                                    | B / ⊻ 44 6 ⊞ ⊞ ⊞ ⊞ ⊕ ⇔ ⊘ X                                                                                                    | Chigo                                                                                                    |                                                                                                    |
|                                                                                                    |                                                                                                    |                                                                                                    |                                                                                                    |
|                                                                                                    |                                                                                                    |                                                                                                    |                                                                                                    |
|                                                                                                    |                                                                                                    |                                                                                                    |                                                                                                    |
|                                                                                                    |                                                                                                    | 4                                                                                                    |                                                                                                    |
| Schlagwörter                                                                                                    | Künstlerbeschreibung / Campingplatz-Beschreibung                                                                                                    |                                                                                                    |                                                                                                    |
|                                                                                                    | Gib ein paar Schlagwörter ein. Trenne sie bitte mit einem Komma, So wirst Du besser gefunden.                                                                                                    |                                                                                                    |                                                                                                    |
| Kategorie *                                                                                                    | Kategorie auswählen                                                                                                    |                                                                                                    |                                                                                                    |
| Adresse "                                                                                                    | Wähle zumindest eine Eintragskategorie aus.                                                                                                    |                                                                                                    |                                                                                                    |
| Aufesse -                                                                                                    | PLZ und Oft Oder Straße<br>Bitte gib die Eintrags-Adresse ein, z. 8.: Leopoldstraße 250                                                                                                    | 4                                                                                                    |                                                                                                    |
| Land *                                                                                                    | Deutschland                                                                                                    | 0 -                                                                                                    |                                                                                                    |
| Bundesland *                                                                                                    | Click on above field and type to filter list.                                                                                                    | ē.                                                                                                    |                                                                                                    |
| bundesiand                                                                                                    | Click on above field and type to filter list or add a new region.                                                                                                    |                                                                                                    |                                                                                                    |
| Stadt *                                                                                                    | Jena                                                                                                    | © -                                                                                                    |                                                                                                    |
|                                                                                                    | Click on above field and type to fliter list or add a new city.                                                                                                    |                                                                                                    |                                                                                                    |
| . X                                                                                                    | Klick auf "Adresse auf Karte setzen" und anschließend kannst du auch per Drag-and-drop die Mart<br>Volfräßende<br>Jenzer Forst<br>Jenzen Kenterge-<br>Wolfmisse                                                                                                    | tierung an die richtige Stelle setzen.<br>Karte Satellit<br>Schingens Scheditz Bobeck                                                                                                    |                                                                                                    |
| ×<br>+<br>•                                                                                                    | Rick suf, Adresse auf Karte setzen* und asschließend kannst du auch per Drag-and-drop die Mark                                                                                                    | serung an die richtige Stelle setzen.<br>Karte Satellit<br>Schedrit Boeck<br>Bunnender Loschen Zetzgund<br>Botong<br>Bunnender Loschen Derlag<br>Botong                                                                                                    | Auf "Eintrag einreichen"                                                                                                    |
| +<br>+<br>ê<br>Coogle                                                                                                    | Rick suf, Adresse auf Karte setzen <sup>4</sup> und anschließend kannst du auch per Drap-and-drop die Mark<br>setzen der der der der der der der der der der                                                                                                    | serving an die richtige Stelle setzen.<br>Karte Satellit<br>Schriften Schriften Boeck<br>Boes<br>Boern Bernendorf Caschen Petrygond<br>Bobieg<br>Bobieg<br>B                                                                                                    | Auf "Eintrag einreichen"<br>klicken. Der Beitrag wird                                                                                   |
| X<br>+<br>-<br>Cocyle<br>Ansprechpartner                                                                                                    | Rick suif, sädresse auf Karte setzen* und asschließend kannst du auch per Drag-and-drop die Mark                                                                                                    | eerung an die richtige Stelle setzen.<br>Karte Satellit<br>gewinnen Schriefen Bobis-<br>gewinnenderf Coschen Zeitzgrung für<br>Buffenderf Coschen Derfag<br>weben Buffenderf Coschen Bobis-<br>Bobis-<br>Bobi | Auf "Eintrag einreichen"<br>klicken. Der Beitrag wird<br>in der Regel innerhalb                                                         |
| X<br>+<br>-<br>Coople<br>Ansprechpartner<br>Cenre                                                                                                    | Rick suf, Adresse auf Karte setzen <sup>4</sup> und anschließend kannst du auch per Drag-and-drop die Mark                                                                                                    | serung an die richtige Stelle setzen.<br>Karte Satellit<br>Somer<br>Boner<br>Bon                                                                                                    | Auf "Eintrag einreichen"<br>klicken. Der Beitrag wird<br>in der Regel innerhalb<br>von 24 Stunden freigesch                             |
| X     Image: Construction of the second second | Rick suif, Adresse auf Karte setzen <sup>4</sup> und anschließend kannst du auch per Drap-and-drop die Mark<br>setzen der Graft der Graft  | serving an die richtige Stelle setzen.<br>Karte Satellit<br>Schriften Schriften Boeix<br>Boein<br>Butterdorf Laschen Derfagioned<br>Batterdorf<br>Saternal<br>Saternal<br>Saternal<br>Batterdorf<br>Saternal<br>Batterdorf<br>Saternal<br>Batterdorf<br>Saternal<br>Batterdorf<br>Saternal<br>Batterdorf<br>Saternal<br>Batterdorf<br>Saternal<br>Batterdorf<br>Saternal<br>Batterdorf<br>Saternal<br>Batterdorf<br>Saternal<br>Saternal<br>Sate                                                                                                    | Auf "Eintrag einreichen"<br>klicken. Der Beitrag wird<br>in der Regel innerhalb<br>von 24 Stunden freigesch<br>und ist danach sichtbar. |
| Socie<br>Cocie<br>Cocie<br>Cerre<br>CV-Partner Vorteil                                                                                                    | Rick auf "Adresse auf Karte setzen" und anschließend kannst du auch per Drag-and-drop die Mark<br>seture forst und anschließend kannst du auch per Drag-and-drop die Mark<br>seture forst und anschließend kannst du auch per Drag-and-drop die Mark<br>Dein Cenre<br>Wahle dein Genre aus. (Bei mehreren, bitte das Haupt-Cenre.)<br>Letter kannst Du einen Goodie /Partnervorteil für die Wohnmobil-Mieter des CV-Verbandes eingeben                                                                                                    | eerung an die richtige Stelle setzen.                                                                                                    | Auf "Eintrag einreichen"<br>klicken. Der Beitrag wird<br>in der Regel innerhalb<br>von 24 Stunden freigesch<br>und ist danach sichtbar. |
| X       +       -       -       -       -       -       -       -       -       -       -       -       -       -       -       -       -       -       -       -       -       -       -       -       -       -       -       -       -       -       -       -       -       -       -       -       -       -       -       -       -       -       -       -       -       -       -       -       -       -       -       -       -       -       -       -       -       -       -       -       -       -       -       -       -       -       - <t< td=""><td>Rick auf "Adresse auf Karte setzen" und anschließend kannst du auch per Drag-and-drop die Mark<br/>einer Voltsatenste<br/>und und einer forti-<br/>Steller<br/>Steller<br/>Dein Cenre<br/>Dein Cenre<br/>Mahe dein Genre aus. (Bei mehreren, bitte das Haupt-Cenre.)<br/>Her kannst Du einen Coodie (Partnervorteil für die Wohnmebil-Mieter des CV-Verbandes eingeben<br/>Du kannst eine Telefonnummer, Handynummer eingeben.</td><td>serung an die richtige Stelle setzen.</td><td>Auf "Eintrag einreichen"<br/>klicken. Der Beitrag wird<br/>in der Regel innerhalb<br/>von 24 Stunden freigesch<br/>und ist danach sichtbar.</td></t<>                                                                                                    | Rick auf "Adresse auf Karte setzen" und anschließend kannst du auch per Drag-and-drop die Mark<br>einer Voltsatenste<br>und und einer forti-<br>Steller<br>Steller<br>Dein Cenre<br>Dein Cenre<br>Mahe dein Genre aus. (Bei mehreren, bitte das Haupt-Cenre.)<br>Her kannst Du einen Coodie (Partnervorteil für die Wohnmebil-Mieter des CV-Verbandes eingeben<br>Du kannst eine Telefonnummer, Handynummer eingeben.                                                                                                    | serung an die richtige Stelle setzen.                                                                                                    | Auf "Eintrag einreichen"<br>klicken. Der Beitrag wird<br>in der Regel innerhalb<br>von 24 Stunden freigesch<br>und ist danach sichtbar. |
| Ansprechpartner<br>Cu-Partner Vorteil<br>Telefon<br>Website                                                                                                    | Rick auf "Adresse auf Karte setzen" und anschließend kannst du auch per Drap-and-drop die Mark<br>setworken der Sterner der Sterner der Ster           | ierung an die richtige Stelle setzen.                                                                                                    | Auf "Eintrag einreichen"<br>klicken. Der Beitrag wird<br>in der Regel innerhalb<br>von 24 Stunden freigesch<br>und ist danach sichtbar. |
| Ansprechpartner Cenre CV-Partner Vorteil Telefon Website                                                                                                    | Rick auf "kdresse auf Karte setzen" und anschließend kannst du auch per Drag-and-drop die Mark<br>set of the set of the set           | serving an die richtige Stelle setzen.                                                                                                    | Auf "Eintrag einreichen"<br>klicken. Der Beitrag wird<br>in der Regel innerhalb<br>von 24 Stunden freigesch<br>und ist danach sichtbar. |
| X         +         -         -         -         -         -         -         -         -         -         -         -         -         -         -         -         -         -         -         -         -         -         -         -         -         -         -         -         -         -         -         -         -         -         -         -         -         -         -         -         -         -         -         -         -         -         -         -         -         -         -         -         -         -         -    /                                                                                                    | Rick auf "Adresse auf Karte setzen" und anschließend kannst du auch per Drag-and-drop die Mark<br>seture of de la de la de           | serung an die richtige Stelle setzen.                                                                                                    | Auf "Eintrag einreichen"<br>klicken. Der Beitrag wird<br>in der Regel innerhalb<br>von 24 Stunden freigesch<br>und ist danach sichtbar. |
| X         +         -         -         -         -         -         -         -         -         -         -         -         -         -         -         -         -         -         -         -         -         -         -         -         -         -         -         -         -         -         -         -         -         -         -         -         -         -         -         -         -         -         -         -         -         -         -         -         -         -         -         -         -         -         -    /                                                                                                    | Rick auf "Adresse auf Karte setzen" und anschließend kannst die auch per Drag-and-drop die Mark<br>einer Voltsatiende<br>und und die Voltsatiende<br>Sekärar<br>Verleher fort<br>Network of the Sekärar<br>Verleher voltsatiende<br>Dein Genre<br>Wahle dein Genre aus. (Bei mehreren, bitte das Haupt-Genre.)<br>Herr kannst Du einen Goodie/Partnervorteil für die Wohnmebil-Mieter des CV-Verbandes eingeben<br>Du kannst deine Telefonnummer, Handynummer eingeben.<br>https://<br>Du kannst deine B-Mail eingeben.<br>https://facebook.com/                                                                                                    | eerung an die richtige Stelle setzen.                                                                                                    | Auf "Eintrag einreichen"<br>klicken. Der Beitrag wird<br>in der Regel innerhalb<br>von 24 Stunden freigesch<br>und ist danach sichtbar. |
| X       Image: Comparison of the second of the second of the               | Rick auf "Adresse auf Karte setzen" und anschließend kannst du auch per Drag-and-drop die Mark<br>set der Verlagen der Verlagen der Verla           | ierung an die richtige Stelle setzen.                                                                                                    | Auf "Eintrag einreichen"<br>klicken. Der Beitrag wird<br>in der Regel innerhalb<br>von 24 Stunden freigesch<br>und ist danach sichtbar. |
|                                                                                                    | Rick suf, skdresse auf Karte setzen" und anschließend kannst du auch per Drag-and-drop die Mark<br>suf und setzen eine fort und setschließend kannst du auch per Drag-and-drop die Mark<br>setzen eine der setzen eine eine fordet und setzen eine eine eine eine eine eine eine e                                                                                                    | eerung an die richtige Stelle setzen.                                                                                                    | Auf "Eintrag einreichen"<br>klicken. Der Beitrag wird<br>in der Regel innerhalb<br>von 24 Stunden freigesch<br>und ist danach sichtbar. |
| X<br>+<br>-<br>-<br>-<br>-<br>-<br>-<br>-<br>-<br>-<br>-<br>-<br>-<br>-                                                                                                    | Rick suf, skdresse auf Karte setzen" und anschließend kannst du auch per Drag-and-drop die Mark<br>seture of de land de land de            | der Dich besuchen.                                                                                                    | Auf "Eintrag einreichen"<br>klicken. Der Beitrag wird<br>in der Regel innerhalb<br>von 24 Stunden freigesch<br>und ist danach sichtbar. |
|                                                                                                    | Rick suf, skdresse auf Karte setzen" und anschließend kannt du auch per Dray-and-drop die Mark<br>auf underste der der der der der der der der der de                                                                                                    | eerung an die richtige Stelle setzen.                                                                                                    | Auf "Eintrag einreichen"<br>klicken. Der Beitrag wird<br>in der Regel innerhalb<br>von 24 Stunden freigesch<br>und ist danach sichtbar. |
|                                                                                                    | bick auf, skdresse auf Karte setzen <sup>4</sup> und anschließend kannt du auch per Drap-and-drop die Mark<br>auf under eine der der der der der der der der der de                                                                                                    | eerung an die richtige Stelle setzen.                                                                                                    | Auf "Eintrag einreichen"<br>klicken. Der Beitrag wird<br>in der Regel innerhalb<br>von 24 Stunden freigesch<br>und ist danach sichtbar. |
|                                                                                                    | bick auf, skdresse auf Karte setzen <sup>6</sup> und anschließend kannst die auch per Dray-and-drop die Mark<br>auf understenden die Gebenden die Gebenden die G | eerung an die richtige Stelle setzen.                                                                                                    | Auf "Eintrag einreichen"<br>klicken. Der Beitrag wird<br>in der Regel innerhalb<br>von 24 Stunden freigesch<br>und ist danach sichtbar. |
| X         +         -         -         -         -         -         -         -         -         -         -         -         -         -         -         -         -         -         -         -         -         -         -         -         -         -         -         -         -         -         -         -         -         -         -         -         -         -         -         -         -         -         -         -         -         -         -         -         -         -         -         -         -         -        -       -                                                                                                    | bick suf, skdresse auf Karte setzen" und anschließend kannst die auch per Drag-and-drop die Mark<br>auf understenden under die Gescher die Steader die Steader die S           | eerung an die richtige Stelle setzen.                                                                                                    | Auf "Eintrag einreichen"<br>klicken. Der Beitrag wird<br>in der Regel innerhalb<br>von 24 Stunden freigesch<br>und ist danach sichtbar. |

--> sinngemäß auf die gleiche Art und Weise werden Profile geändert oder auch Veranstaltungen angelegt und geändert.